# SLA Feature

Applies to: NITRO activated sites in SharePoint Online and On-premises.

Application Type: NITRO Help Desk

## Description

SLA is a documented agreement between a service provider and a customer that identifies both services required and the expected level of service. These agreements can be formal or informal.

Web level settings for SLAs applies to all the SLAs. For example: Setting up of business days and business hours will apply for calculation of time for all the SLAs

List Level settings for SLAs are configurable options applied to each SLA that define various attributes of SLA like priority, due date, request status etc.

In the context of ITSM (IT Service Management), SLAs help set and manage the expectations of end users when they raise a request or report an incident. In IT service desks, SLAs are primarily used to define the time it takes for services to be delivered and incidents to be resolved.

SLA feature is now added in Crow Canyon IT helpdesk applications. This article is useful for configuring the SLA feature in standard IT helpdesk applications.

# **SLA Configurations**

## Navigation

Go to Application Administration  $\rightarrow$  Service Level Agreements Tab  $\rightarrow$  Click SLA tile, this will open the SLA configuration page as shown below:

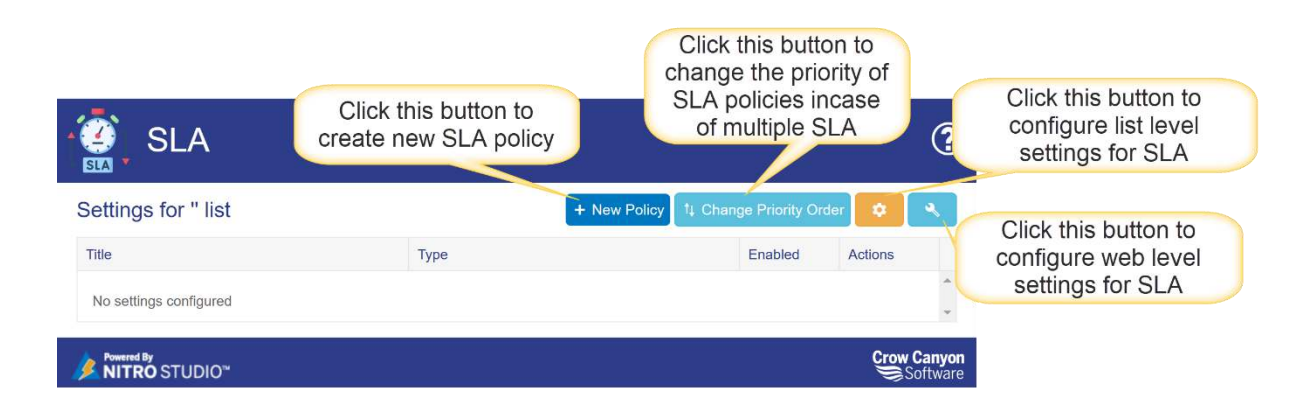

New Policy: Click this button to create new SLA Policy.

Change Priority Order: Click this button to change the priority of SLA policies in case of multiple SLA.

List Level settings: Click this button to configure List level settings for SLA.

Web Level settings: Click this button to configure web level settings for SLA.

### Web Level Settings

Web Level Settings are used to control the timing of when SLAs will be applied and calculated. Once set, SLAs are applied based on these settings.

Web level settings will be auto populated as per the site regional settings. We can modify these settings in web level settings in SLA configuration. Once the web level settings are modified, SLA will be applied based on the settings configured in SLA.

| + Configure Web Level Settings |                             |  |  |
|--------------------------------|-----------------------------|--|--|
| General Settings               |                             |  |  |
| Define Your Work Week* (i)     | Sun Mon Tue Wed Thu Fri Sat |  |  |
| Work Day Start Time *          | 11:00 PM (S)                |  |  |
| -                              |                             |  |  |

### List Level Settings

List Level Settings are used to set various conditions for the SLA like priority, due date, request status etc. These settings can be configured for list level as shown below:

| eneral Settings                    |                      | Ocioti p                | monty oord           |                          |
|------------------------------------|----------------------|-------------------------|----------------------|--------------------------|
| Priority Column *                  | Priority             |                         | •                    | Select the column that   |
| Due Date Column *                  | Due Date             |                         |                      | we want to calculate SLA |
| Resolution Due Hours Column ④      | (None)               |                         | *                    |                          |
| Calculate SLA Using                | O Business T         | ime 🧕 Calendar Time     |                      | based resolution hours   |
| On policy change consider time all | rady spent           |                         |                      |                          |
| ause Condition Resume Condition    | Completion Condition | satisfied)              | override t           | he resolution hours      |
| AND OR                             |                      | + Add                   | condition OAdd group |                          |
| <ul> <li>Request Status</li> </ul> | ✓ equal ✓            | On Hold                 | U × Delete           |                          |
| Request Status                     | ✓ equal ✓            | Waiting on Customer +++ | 0 × Delete           |                          |
|                                    |                      |                         |                      |                          |

**Priority Column**: This dropdown will show all choice type of columns from Tickets list. SLA policies will be configured based on the selected priority column.

In this sample use case, we have configured 'Priority' column from Tickets list. Below are the options in 'Priority' column in Tickets list.

- Low
- Normal
- High

**Due Date Column**: This dropdown will show all date and time type of columns from Tickets list. Resolution due date will be updated in the selected column in this dropdown.

In this sample use case, resolution due date will be updated in 'Due Date' column in the Tickets list.

**Resolution Due Hours Column**: This dropdown will show all number type of columns from Tickets list. We can use this column to override the resolution hours specified in the SLA policy when calculating the resolution due date.

Note: Value specified in this column will be considered as hours.

If we specify value in the selected column in the Ticket then 'Due Date' will be calculated based on the hours specified in this column by overriding the resolution hours configured in the SLA policy, otherwise it will consider the resolution hours specified in the SLA policy.

### Calculate SLA Using:

SLA will be calculated in below ways:

- 1. Calendar Time
- 2. Business Time

Calendar Time: Selecting this option will calculate the SLA in 24x7 format.

**Business Time**: Selecting this option will calculate the SLA as per business time settings configured in web level settings in SLA.

Holiday List: Select a custom list which is used to maintain all holidays in this list.

Holiday Date Column: Select date column from above selected list.

Note: Holidays configured in this list will be ignored while calculating the SLA.

| + Configure List Level Settings                                                          |                                    |                                                                                                  |
|------------------------------------------------------------------------------------------|------------------------------------|--------------------------------------------------------------------------------------------------|
| General Settings                                                                         |                                    |                                                                                                  |
| Priority Column *                                                                        | Priority                           | T                                                                                                |
| Due Date Column *                                                                        | Due Date                           |                                                                                                  |
| Resolution Due Hours Column (i)                                                          | (None)                             |                                                                                                  |
| Calculate SLA Using                                                                      | O Business Time 🔷 Calendar Time —— | Select SLA calculations as required                                                              |
| Holiday List *                                                                           | Holidays                           | ▼ 2                                                                                              |
| Holiday Date Column                                                                      | Holiday                            | •                                                                                                |
| <ul> <li>On policy change consider time already spent</li> </ul>                         |                                    |                                                                                                  |
| Update remaining time (every 15 minutes)     Pause Condition Resume Condition Completion | Condition                          | Select Holiday list and date<br>column if we select the SLA<br>alculations using 'Business Time' |
| Conditions (Items will be paused if these co                                             | nditions are satisfied)            |                                                                                                  |
| AND OR                                                                                   |                                    | + Add condition • Add group                                                                      |
| Request Status                                                                           | ual ) On Hold .                    | Oelete                                                                                           |
|                                                                                          |                                    |                                                                                                  |
|                                                                                          |                                    |                                                                                                  |
| Powered By                                                                               |                                    |                                                                                                  |
| MITRO STUDIO"                                                                            |                                    | Save X Cancel                                                                                    |

**On policy change consider time already spent**: Enable this setting to consider the time that is already spent on the Ticket on policy change.

For example, initially a Ticket is created with low priority after its escalation priority of the Ticket is changed to high then in this case, SLA will be calculated by considering the time that is already spent on the Ticket. Otherwise, it will calculate the SLA as per the new policy.

**Update remaining time (every 15 minutes):** Enable this setting to update the remaining times for a Ticket every 15 minutes.

Remaining times for all Tickets will be updated in a custom list "Tickets\_SLA\_Data" and the reminder and escalation workflows will be triggered by the service.

#### SLA States:

We have below states in SLA configurations

- 1. **Pause**: It will stop calculating the SLA times when the specified conditions are matched for this rule
- 2. **Resume**: It will resume the SLA calculations when the specified conditions are matched for this rule
- 3. **Completion**: It will finish the SLA calculations when the specified conditions are matched.

In this sample use case, we have configured Pause, Resume and Completion conditions based on the Ticket status.

### Pause Conditions:

When Ticket status is 'On Hold' or 'Waiting on Customer' then system will stop calculating the SLA times.

| + Configure List Level Settin                                                     | igs                                     |                     |                             |
|-----------------------------------------------------------------------------------|-----------------------------------------|---------------------|-----------------------------|
| General Settings                                                                  |                                         |                     |                             |
| Priority Column *                                                                 | Priority                                |                     | •                           |
| Due Date Column *                                                                 | Due Date                                |                     | •                           |
| Resolution Due Hours Column (1)                                                   | (None)                                  |                     | *                           |
| Calculate SLA Using                                                               | O Business Ti                           | me 🦲 Calendar Time  |                             |
| Pause Condition Resume Condition Comp<br>Conditions (Items will be paused if thes | letion Condition<br>se conditions are s | atisfied)           |                             |
| AND OR                                                                            |                                         |                     | + Add condition • Add group |
| - Request Status -                                                                | equal 🗸                                 | On Hold             | 🔨 🗶 Delete                  |
| Request Status                                                                    | equal 🗸                                 | Waiting on Customer | Delete                      |
|                                                                                   |                                         |                     |                             |

### **Resume Conditions:**

When Ticket status is 'Unassigned' or 'Assigned' then system will start or resume the SLA calculations.

| + Configure List Level Settings |           |            |          |
|---------------------------------|-----------|------------|----------|
| T Configure List Level Settings | Configura | List Loval | Catting  |
|                                 | configure | LIST Level | Settings |

| Priority Column | *                        |            | Priorit     | v         |               |      |       |                       |
|-----------------|--------------------------|------------|-------------|-----------|---------------|------|-------|-----------------------|
| Due Date Colur  | וח *                     |            | Due D       | )ate      |               |      |       |                       |
| Pasalution Dua  | Hours Column (1)         |            | (News       |           |               |      |       |                       |
| Resolution Due  | Hours Column (1)         |            | (None       | 9         |               |      |       |                       |
| Calculate SLA U | sing                     |            | O Bus       | iness Tir | me 🦲 Calendar | Time |       |                       |
| On policy ch    | ange consider time alre  | ady spent  | Í I         |           |               |      |       |                       |
| Update rema     | aining time (every 15 mi | nutes)     |             |           |               |      |       |                       |
|                 |                          |            |             |           |               |      |       |                       |
| Pause Condition | Resume Condition         | Completi   | on Conditio | n         |               |      |       |                       |
| Conditions (Its | me will be required      | difthoo    | o oonditio  | 20.050    | acticfied)    |      |       |                       |
|                 | ms will be resumed       | u ii inesi | e conditio  | ins are   | satistieu)    |      |       |                       |
| AND OR          |                          |            |             |           |               |      | + Add | condition O Add group |
| - Request       | l Status                 | ~          | equal       | ~         | Unassigned    |      | ***   | 🕤 🗙 Delete            |
| Request         | t Status                 | ~          | equal       | ~         | Assigned      |      |       | 主 🗙 Delete            |
|                 |                          |            |             |           |               |      |       |                       |

## **Completion Condition**:

When Ticket status is 'Resolved' or 'Closed' then system will finish the SLA calculations.

# + Configure List Level Settings

| General Settings                    |                                     |                             |
|-------------------------------------|-------------------------------------|-----------------------------|
| Priority Column *                   | Priority                            |                             |
| Due Date Column *                   | Due Date                            |                             |
| Resolution Due Hours Column (1)     | (None)                              |                             |
| Calculate SLA Using                 | 🔘 Business Time 🖲 C                 | Calendar Time               |
| 🧭 On policy change consider time al | eady spent                          |                             |
| Update remaining time (every 15 r   | inutes)                             |                             |
| Pause Condition Resume Condition    | Completion Condition                |                             |
| Conditions (Items will be comple    | ted if these conditions are satisfi | fied)                       |
| AND OR                              |                                     | + Add condition • Add group |
| - Request Status                    | v equal v Resolv                    | /ed 🚺 🗶 Delete              |

## **SLA Policies**

Request Status

Define SLA policies as required. Based on the specified criteria, if any of the Ticket is matched then system will apply that SLA policy.

v

Closed

🕕 🗙 Delet

\*\*\*

We can define one or more SLA policies based on our requirement. Click 'New Policy' button to create the policies.

**Note**: Conditions are required to create a policy except for default policy.

✓ equal

**First Reply**: The time within which the Ticket to be responded from its creation.

**Resolution**: The time within which the Ticket must be resolved.

Escalations: Workflows will be triggered if response or resolution times are breached.

| + Configure Policy                          |                                                                                                    |                                                       |
|---------------------------------------------|----------------------------------------------------------------------------------------------------|-------------------------------------------------------|
| General Settings                            | Specify title for SLA policy                                                                                                    |                                                       |
| Title *                                     | Calendar Delegation                                                                                                    |                                                       |
| Туре*                                       | SLA OLA     Select type of SLA                                                                                                    |                                                       |
| Description *                               | Select a date and ti<br>to start calculat                                                                                                    | me column to<br>ing SLA                               |
| Start Date Column *                         | Modified                                                                                                    | •                                                     |
| Conditions (Policy will be applied if these | conditions are met) Specify conditions as required                                                                                                    |                                                       |
| AND OR                                      | + Add condition • Add gro                                                                                                    | up                                                    |
| - Category 🗸                                | equal V Calendar 0 X Dete                                                                                                    | te                                                    |
| Issue Type 🗸                                | equal V Calendar Delegation                                                                                                    | te                                                    |
| First Reply Resolution                      |                                                                                                    |                                                       |
| High                                        | 180 minutes Sp                                                                                                    | ecify first reply time for high,                      |
|                                             | Specify zero value if there is no SLA.                                                                                                    | low and normal priority                               |
| Low                                         | 360 minutes<br>Specify zero value if there is no SLA.                                                                                                    | •                                                     |
| Normal                                      | 240 minutes                                                                                                    | *                                                     |
| Send Reminder                               | Specify zero value in there is no successful and the reliability of the reliability of th | pecify reminder time                                  |
| Remind Before *                             | 1 minutes                                                                                                    |                                                       |
| Reminder Workflow *                         | Select Workflow                                                                                                    | 0                                                     |
| Escalation Workflow on Breach               | Select Workflow                                                                                                    | Select reminder and escalation<br>workflow on breach. |
|                                             |                                                                                                    |                                                       |
|                                             |                                                                                                    |                                                       |
| NITRO STUDIO"                               | Save × C                                                                                                    | ancel                                                 |

Note:

- If we specify resolution time as '0' then that policy will not be applied.
- If we specify first reply time as '0' then first reply will not be applied for the Ticket, only resolution time will be applied for the Ticket.

## Default Policy

We cannot create default policies from the SLA page directly. After creating a policy, we can make the policy as default by adding the 'DefaultPolicy' property in the SLA settings file saved in Site Assets.

To make a policy as default, go to the Site  $\rightarrow$  Site Assets  $\rightarrow$  Download the policy settings file and put 'DefaultPolicy' property as shown below:

After updating the default property, upload the settings file again in the same location.

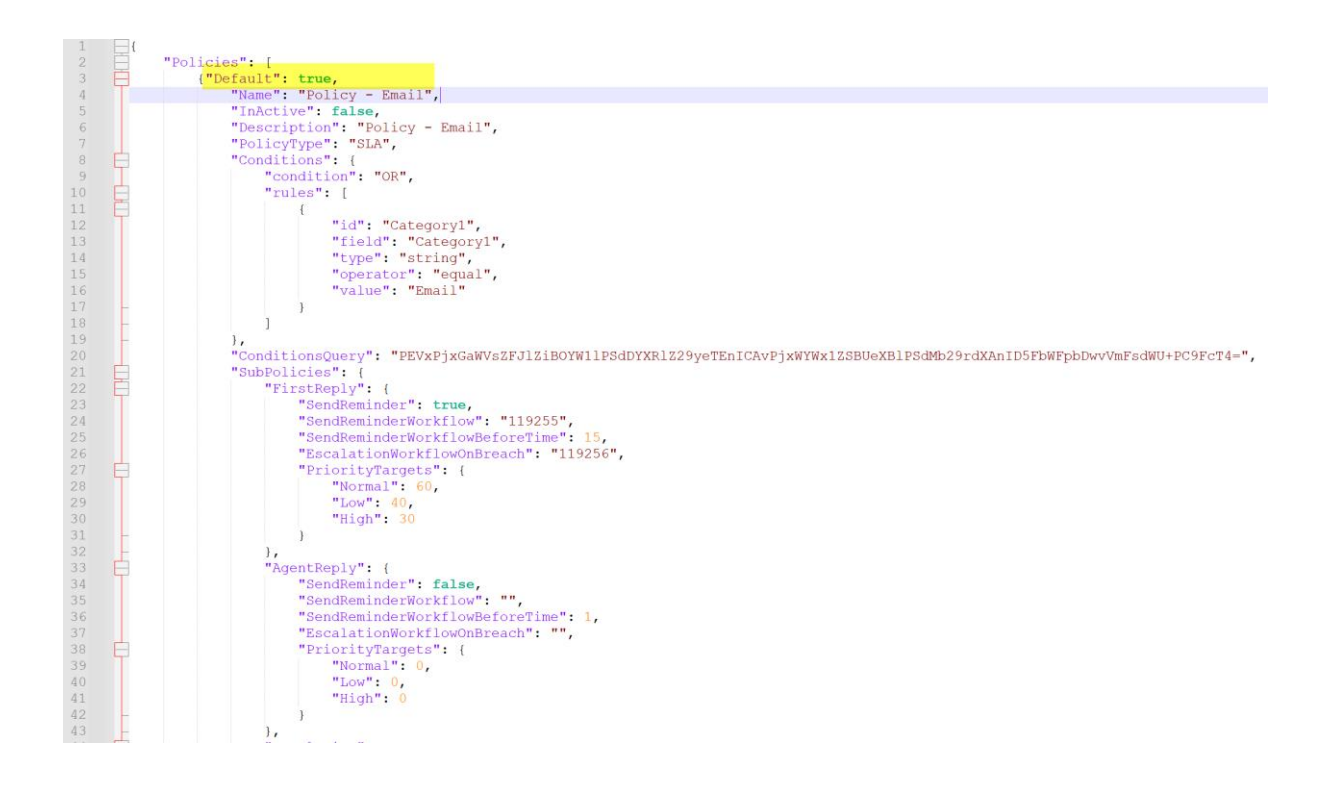

#### Note:

- 1. Default policy can be configured with or without any conditions.
- 2. We cannot change the priority of default policy. Priority of default policy should always be at last in the page.
- 3. Default policy will not be shown in 'Change Priority Order' setting page

### SLA Columns

SLA feature uses below list of columns in Tickets list. These columns will be created automatically when we save the settings at list level or create a new SLA policy in SLA configuration page.

Make sure all below columns are created in Tickets list.

| Column Name       | Column Type         | Description                     |
|-------------------|---------------------|---------------------------------|
| SLAOverdueStatus  | Single line of Text | Specifies if the Ticket is      |
|                   |                     | overdue or not                  |
| SLAStartTime      | Date and Time       | Captures the time when the      |
|                   |                     | SLA policy is applied           |
| SLATotalTimeSpent | Number              | Specifies the total time taken  |
|                   |                     | to resolve or close the Ticket  |
| SLAType           | Single line of Text | Specifies the type of SLA i.e., |
|                   |                     | SLA or OLA                      |
| SLAStatus         | Single line of Text | Specifies the state (Active or  |
|                   |                     | Inactive) of SLA for a Ticket   |
|                   |                     |                                 |
| SLAPolicyId       | Single line of Text | Applied SLA policy Id will be   |
|                   |                     | captured in this column         |
| SLAPolicyApplied  | Single line of Text | Applied SLA policy name will    |
|                   |                     | be captured in this column      |

| SLAPolicyJSON                 | Multiple lines of Text | Applied policy configuration<br>settings will be saved as JSON<br>in this column                  |
|-------------------------------|------------------------|---------------------------------------------------------------------------------------------------|
| SLAReminder Resolution Date   | Date and Time          | Reminder date for Ticket resolution                                                               |
| SLAReminderFirstReplyDate     | Date and Time          | Reminder date for first reply to the Ticket                                                       |
| SLAFirstReplyDueDate          | Date and Time          | Due date for first reply                                                                          |
| SLAFirstReplyRemainingTime    | Number                 | Remaining time for the first<br>reply will be captured in this<br>column                          |
| SLAResolutionRemainingTime    | Number                 | Remaining time for Ticket<br>resolution will be captured in<br>this column                        |
| SLAResumeDate                 | Date and Time          | Captures the time on which the SLA calculation is resumed                                         |
| SLAPausedDate                 | Date and Time          | Capture the time on which the SLA calculation is paused                                           |
| SLAFirstReplyBreached         | Yes/No                 | Specifies whether the Ticket is responded within the first reply due date or not                  |
| SLAResolutionBreached         | Yes/No                 | Specifies whether the Ticket is resolved within the due date or not                               |
| SLAWorkLog                    | Multiple lines of Text | Used to capture the SLA process log in this column.                                               |
| SLAAvailableTime              | Number                 | Used to capture the time<br>available to resolve or close<br>the Ticket                           |
| SLAFirstReplyEscalationWFSent | Yes/No                 | Specifies whether the<br>escalation workflow triggered<br>on Ticket first reply overdue<br>or not |
| SLAResolutionEscalationWFSent | Yes/No                 | Specifies whether the<br>escalation workflow triggered<br>on Ticket resolution overdue            |

# Change Priority Order

Giving priority order to policy settings is useful when there are multiple policies configured with same conditions. This option will give the ability to prioritize the policies.

| Please select the setting and c                                                                                             | SLA settings                                                                                      |
|----------------------------------------------------------------------------------------------------|---------------------------------------------------------------------------------------------------|
| Policy - Calendar<br>Policy - Email<br>Policy - Hardware Request<br>Policy - Printing<br>Policy - Telephone<br>Policy Email | Select the policy and click 'Move Up'<br>and 'Move Down' buttons to change the<br>order of policy |
| o, tornot, konversion                                                                                                    | A Move Up                                                                                         |
|                                                                                                    | + Move Down                                                                                       |
|                                                                                                    |                                                                                                   |
| Note: SLA settings are evaluated in priority of                                                                             |                                                                                                   |

# **SLA Response Indication**

First reply will be captured in below ways for a Ticket.

- 1. Incoming Email
- 2. Item Update
- 3. Outgoing Email

To capture the first reply response in a Ticket, we need to enable the response indication feature in configuration item.

Instructions to enable SLA response Indication:

This feature uses below columns. Make sure all below columns exists in the corresponding lists, if not, create all the columns.

| List Name      | Column Name                | Column Type         | Description          |
|----------------|----------------------------|---------------------|----------------------|
| Configurations | Internal Name: KPISettings | Multiple lines of   | This column will be  |
|                | Display Name: KPI Settings | plain text          | used to enable or    |
|                |                            |                     | disable the response |
|                |                            |                     | indication feature   |
| Tickets        | Internal Name:             | Single line of text | Used to capture the  |
|                | FirstAssignedStaff         | or person or group  | first staff assigned |
|                | Display Name:              |                     | for a Ticket         |

|         | First Assigned Staff     |                     |                      |
|---------|--------------------------|---------------------|----------------------|
| Tickets | Internal Name:           | Single line of text | Used to capture the  |
|         | FirstRespondedBy         | or person or group  | user who is first    |
|         | Display Name: First      |                     | responded for a      |
|         | Responded By             |                     | Ticket               |
| Tickets | Internal Name:           | Single line of text | Captures the first   |
|         | FirstRespondedVia        |                     | response indication  |
|         | Display Name:            |                     | type                 |
|         | First Responded Via      |                     |                      |
| Tickets | Internal Name:           | Date and Time       | Capture the time     |
|         | FirstAssignmentDate      |                     | when Ticket is       |
|         | Display Name:            |                     | assigned first time  |
|         | First Assignment Date    |                     |                      |
| Tickets | Internal Name:           | Date and Time       | Capture the time     |
|         | FirstResponseDateTime    |                     | when the Ticket is   |
|         | Display Name:            |                     | first responded      |
|         | First Responded On       |                     |                      |
| Tickets | Internal Name:           | Number              | Time taken to assign |
|         | TimeToAssign             |                     | a Ticket from its    |
|         | Display Name: Time To    |                     | creation             |
|         | Assign                   |                     |                      |
| Tickets | Internal Name:           | Number              | Time taken to        |
|         | FirstResponseTime        |                     | respond to a Ticket  |
|         | Display Name:            |                     | from its creation    |
|         | First Response Time      |                     |                      |
| Tickets | Internal Name:           | Number              | Time taken to        |
|         | TimeToRespondAfterAssign |                     | respond to a Tickets |
|         | Display Name:            |                     | from its assignment  |
|         | Time To Respond After    |                     |                      |
|         | Assign                   |                     |                      |

1. Add 'KPISettings' column to 'Configuration' list form

Go to Configurations list  $\rightarrow$  List Settings  $\rightarrow$  Crow Canyon NITRO Forms  $\rightarrow$  Add 'KPI Settings' column in 'Extended Settings' tab.

2. Configure below JSON in 'KPI Settings' in configuration item.

Go to Application Administration  $\rightarrow$  General Settings  $\rightarrow$  Navigate to Extended Settings  $\rightarrow$  Configure the below JSON in 'KPI Settings'

```
JSON:
```

{

"Enable": true,

"FirstResponse": {

```
"Enable": true,
"ResponseIndicators": [
"IncomingEmail",
"ItemUpdate",
"OutgoingEmail"
]
```

# },

"FirstAssignTime": {

"Enable": true

# },

"TimeToFirstAssign": {

"Enable": true,

"BusinessTime": true

# },

"FirstResponseTime": { "Enable": true,

"BusinessTime": true

# },

"TimeToRespondAfterAssign": { "Enable": true, "BusinessTime": true

# }

}

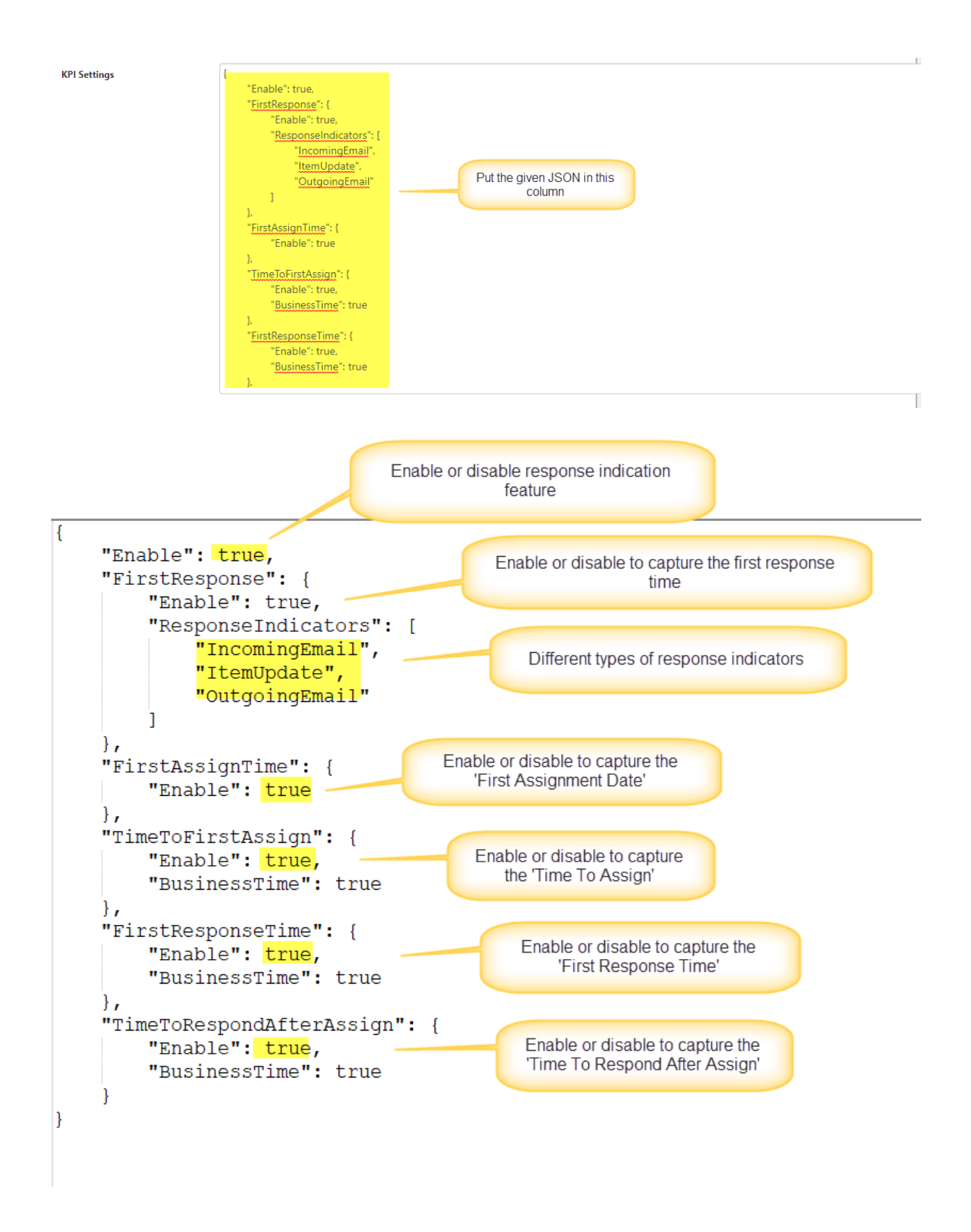

### FirstResponse:

Enabling this property will update the below columns in Tickets when user responded for a Ticket.

Below are the response indicators:

Incoming Email: When non-requester sends an email to an existing Ticket.

Item Update: When non-requester updated the Ticket directly in the site.

Outgoing Email: When non-requester sends mail directly from the Ticket using 'Send Mail' button.

In all above cases, below columns will be updated.

- 1. First Responded By
- 2. First Responded Via
- 3. First Responded On

### FirstAssignTime:

Enable this property to capture the staff assignment information in below columns:

- 1. FirstAssignedStaff
- 2. FirstAssignmentDate

### TimeToFirstAssign:

Enable this property to capture the time taken to assign the staff for a Ticket. Time will be updated in 'Time To Assign' column in the Ticket.

### FirstResponseTime:

Enable this property to capture the time taken to respond for a Ticket. Time will be captured in 'First Response Time' column.

### TimeToRespondAfterAssign:

Enable this property to capture the time taken to respond to a Ticket after staff assignment. Time will be captured in 'Time To Respond After Assign' column.